## Inbox - Tópico 4 - Como bloquear um contato

Você está aqui: KB Home > Caixa de entrada > Como bloquear um contato Tempo estimado de leitura: < 1 min

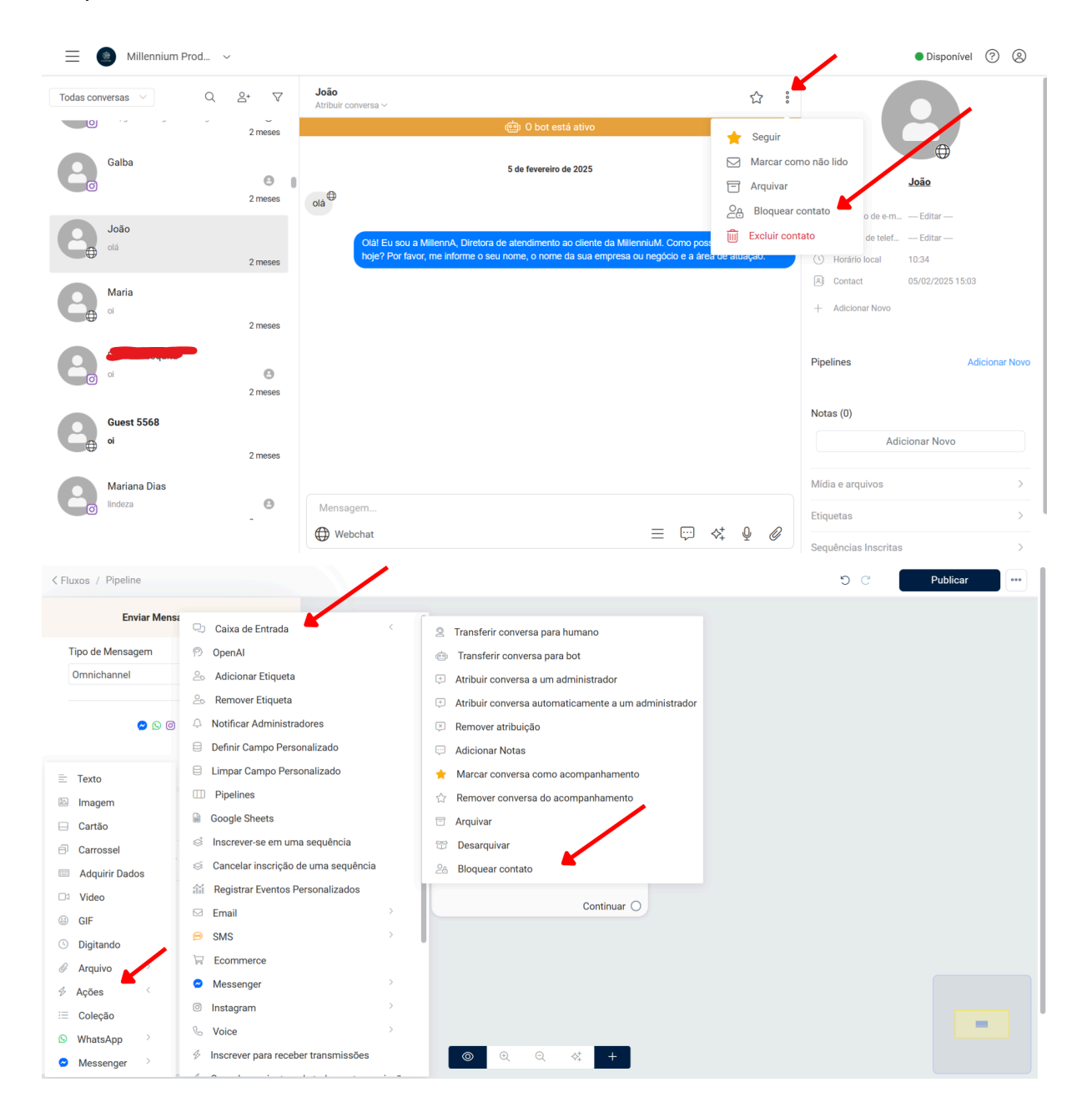

Neste artigo

- 1. Bloquear um contato na caixa de entrada
- 2. Bloquear um contato no Flow Builder

Este recurso permite que você bloqueie contatos indesejados em sua conta.

Bloquear um contato na caixa de entrada

Selecione o contato/conversa que deseja bloquear >> Clique em Menu >> Selecione Bloquear contato.

Bloquear um contato no Flow Builder Selecione Ação >> Caixa de entrada >> Bloquear contato.